## LE GUIDE DE LA CARTE FIDÉLITÉ

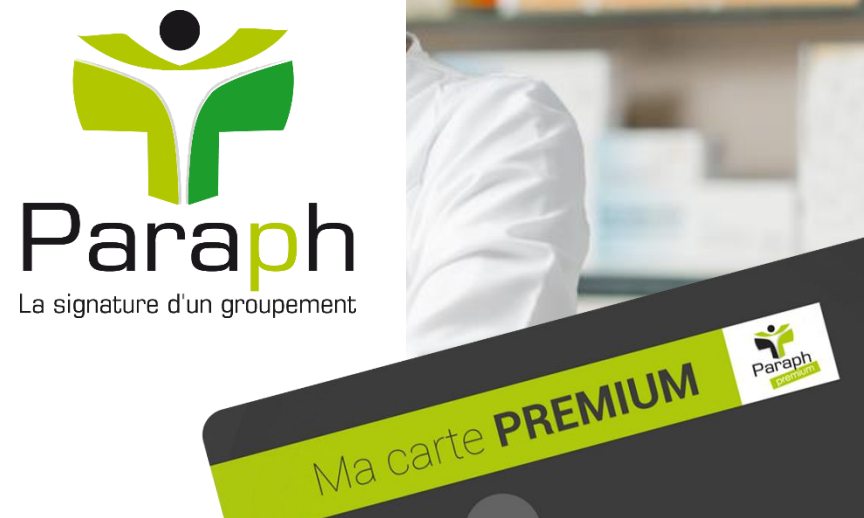

Mes avantages en pharmacie

### SOMMAIRE

| • | La carte fidélité                         | . 3 |
|---|-------------------------------------------|-----|
| • | Comment cagnotter ?                       | . 4 |
| • | Cagnotter sur quoi ?                      | . 5 |
| • | Des avantages                             | . 6 |
| • | Comment ça marche ?                       | . 7 |
| • | Démarrer le programme fidélité            | 8   |
| • | Initialiser mon mot de passe              | 9   |
| • | Accepter les préférences de communication | 11  |
| • | Paraph.fr/fidelite                        | 13  |
| • | Trouver une pharmacie                     | 14  |
| • | Trouver les bons plans                    | 16  |
| • | Mes informations                          | 17  |
| • | Naviguer sur le module                    | 19  |
| • | Compléter mon profil à 100%               | 21  |
| • | Mot de passe perdu                        | 23  |

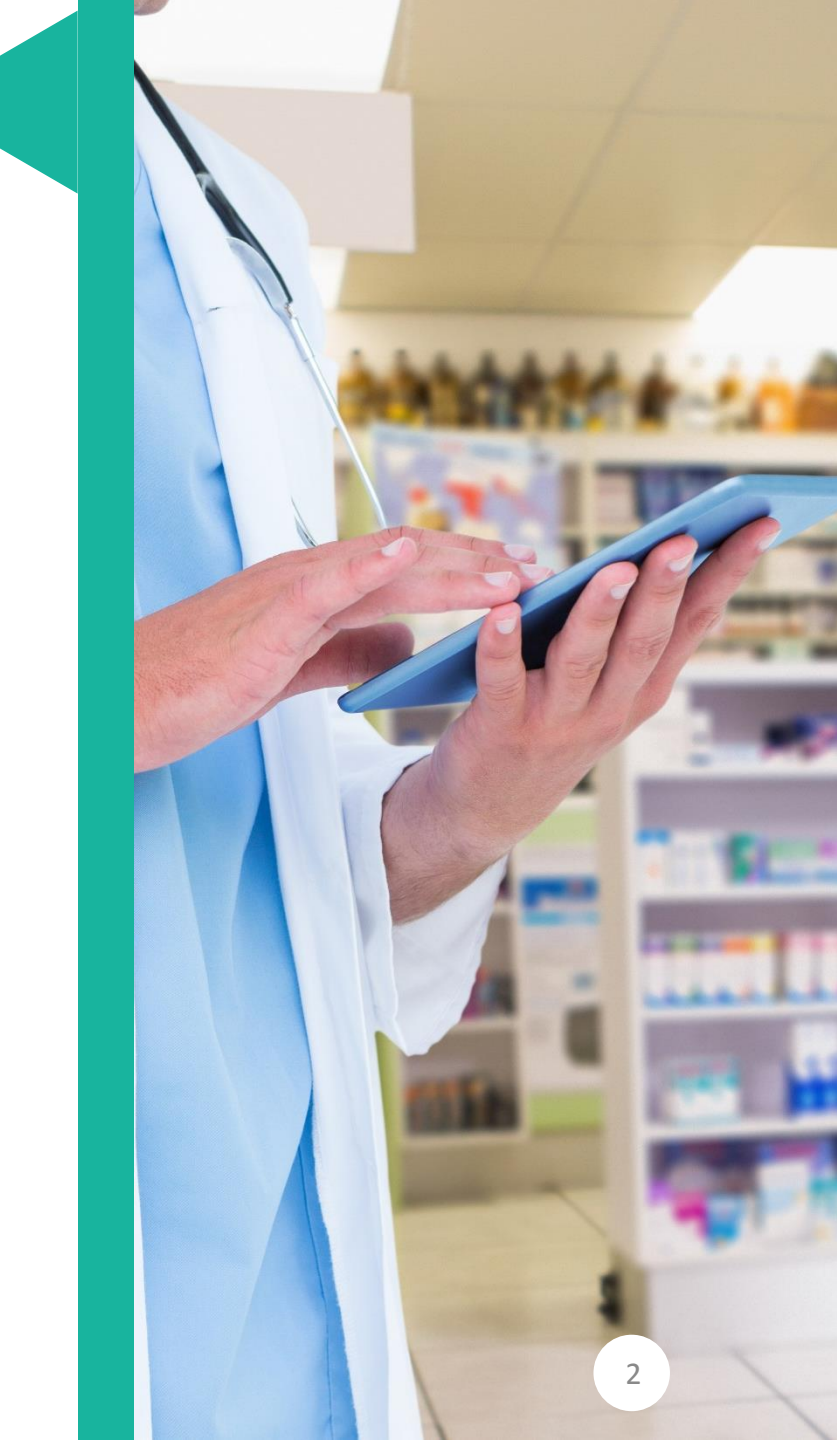

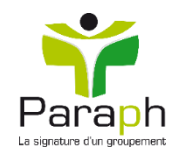

# LA CARTE FIDÉLITÉ

Vous disposez d'une carte individuelle qui peut être utilisée dans toutes les pharmacies du groupement PARAPH, participant au programme de fidélité PARAPH Premium.

Vous allez pouvoir cumuler des points et bénéficier de bons d'achat offerts. Vous serez informés d'offres promotionnelles mensuellement.

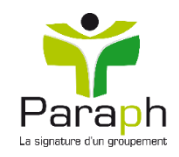

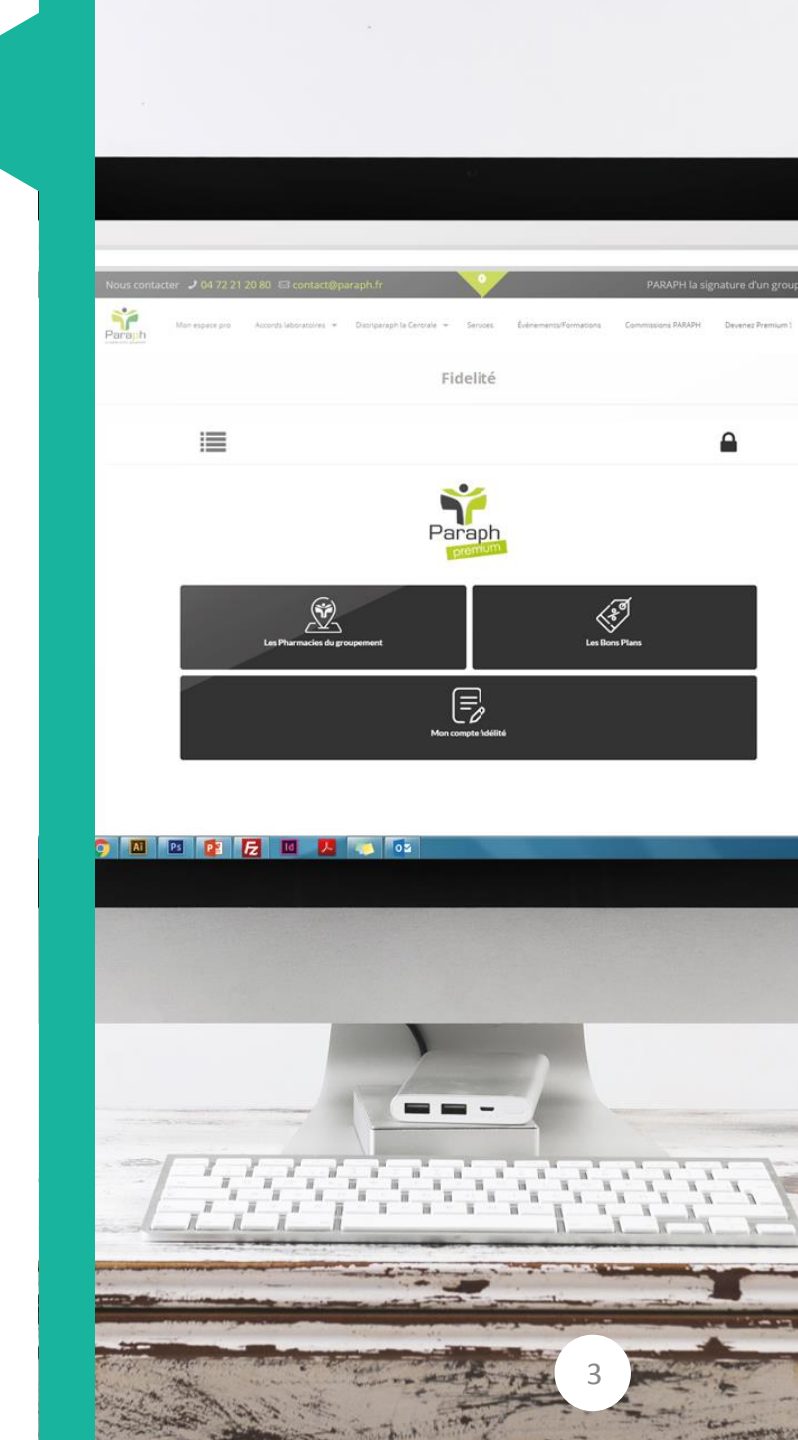

## **COMMENT CAGNOTTER?**

- À l'achat de produits :
  - I€ d'achat = 1 point
  - ➤ 100 points = 5€ Valable 3 mois.
- À votre adhésion : 60 points offerts
   + 20 points si vous remplissez votre profil en entier
- À votre anniversaire : bon d'achat de 5€ (valable 1 mois)

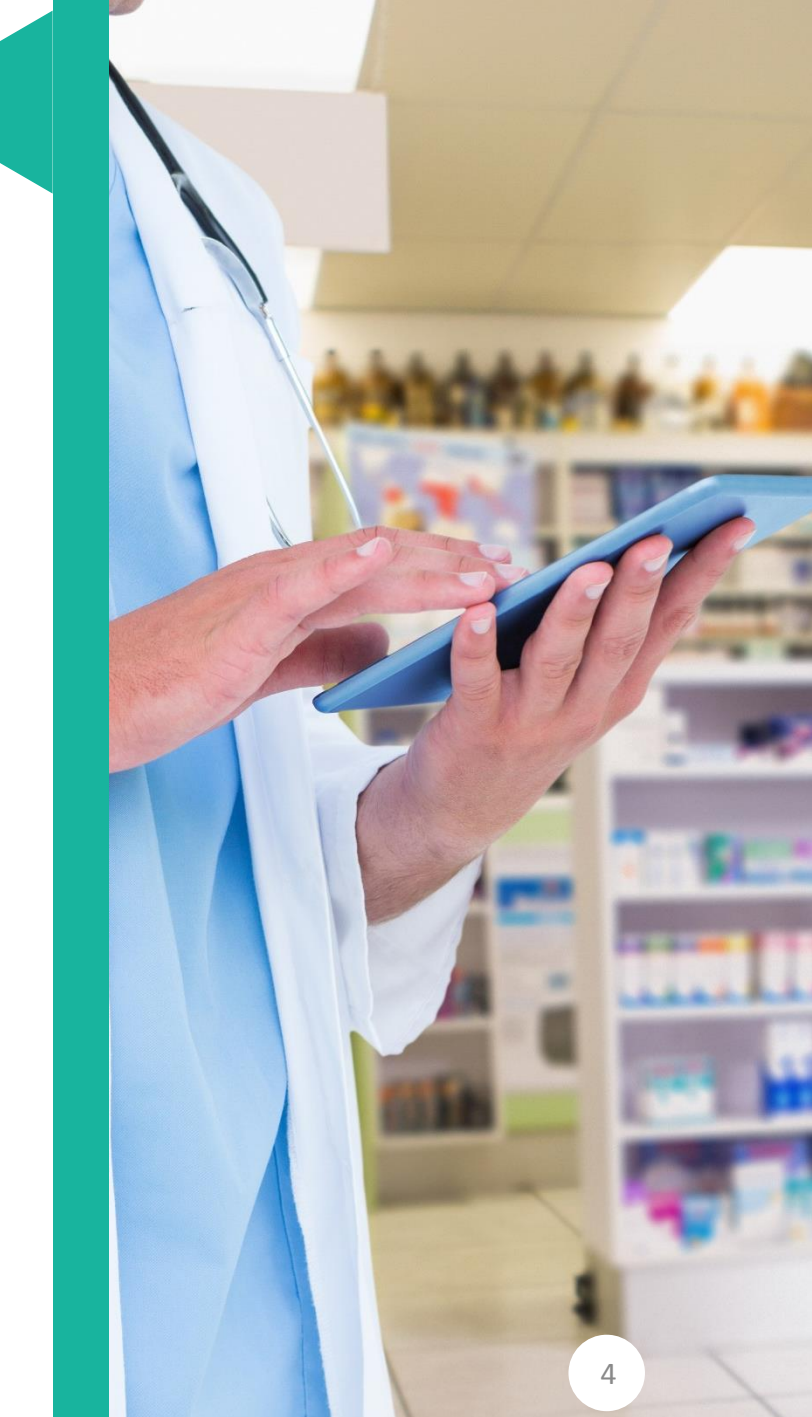

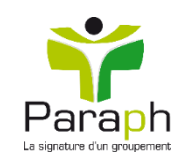

### **CAGNOTTER SUR QUOI ?**

- Tous les produits TVA 20%
- Vous ne pouvez pas cagnotter sur les médicaments (TVA 10%; TVA 2,1%); laits infantiles; plantes médicinales pharmacopée; aliments de régimes enfants (moins de 4mois); dispositifs médicaux de diagnostic.

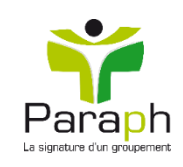

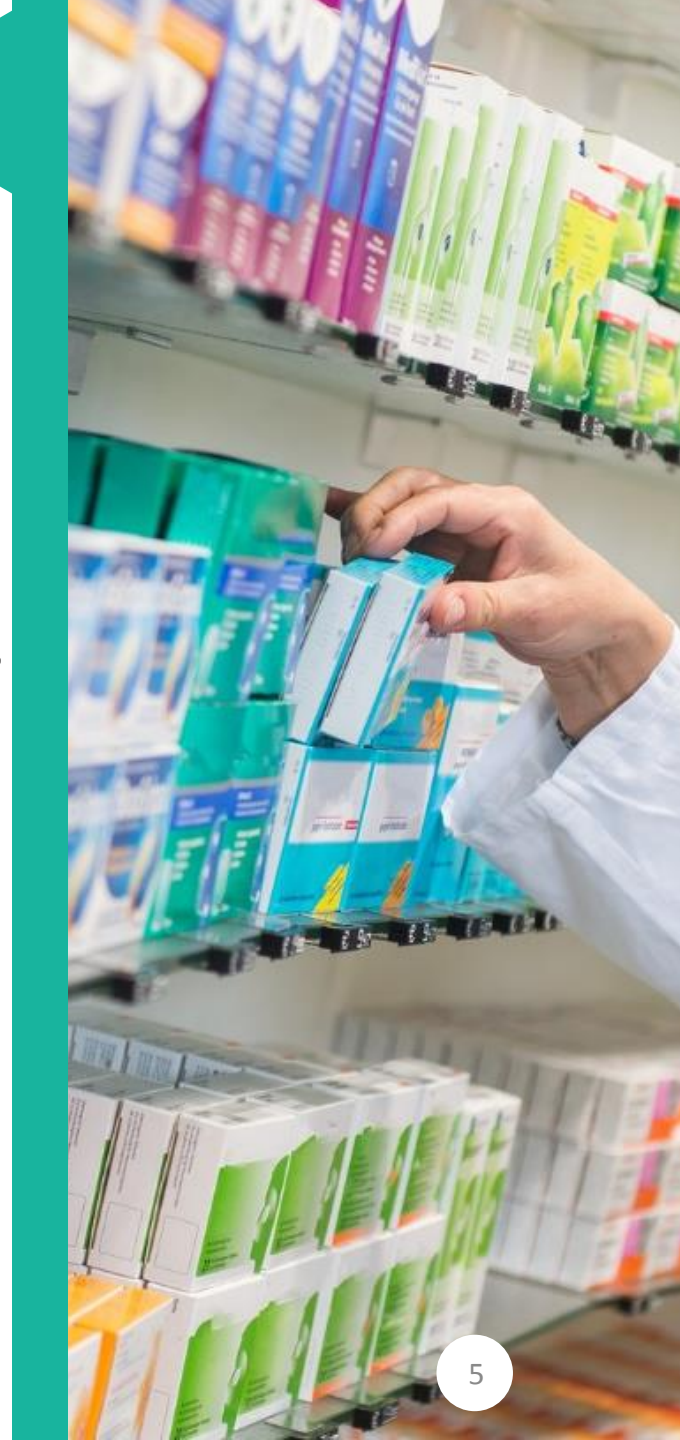

### **DES AVANTAGES**

- Offres promotionnelles mensuelles (reçues par e-mail)
- Offres promotionnelles thématiques
- Cadeau surprise pour les Top clients

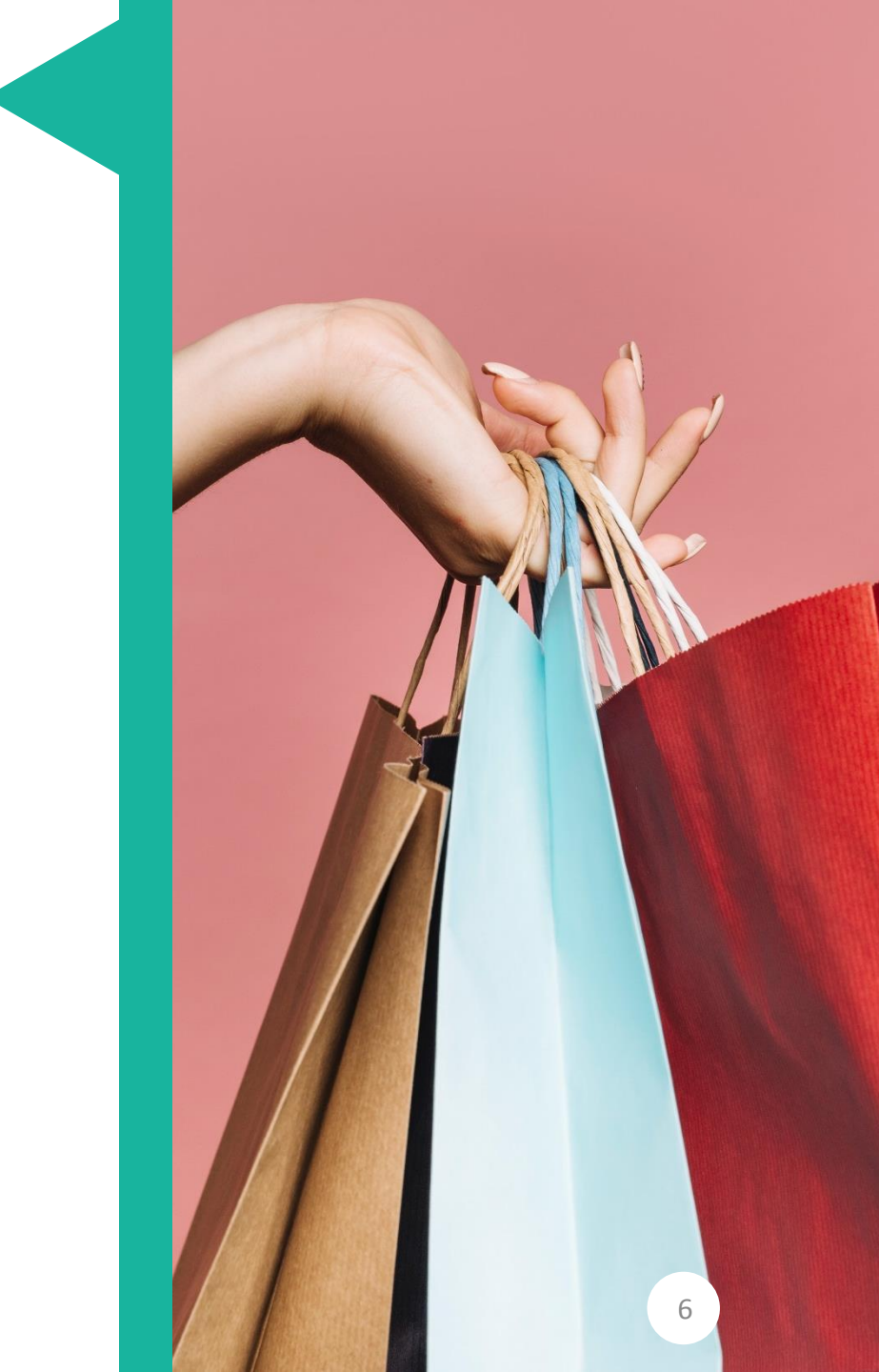

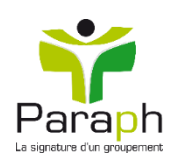

## Comment ça marche ?

En souscrivant à la carte de fidélité, vous recevez un mail de bienvenue avec les étapes à suivre pour créer votre espace personnel. (Initialisation de votre mot de passe et accord pour recevoir nos actualités et nos bons plans par email)

#### **Rendez-vous sur www.paraph.fr/fidelite pour :**

- suivre votre solde de points et les bons d'achats déjà acquis
- découvrir les bons plans en ligne
- retrouver les pharmacies PARAPH participant au programme de fidélité
- bénéficier d'offres personnalisées : bons d'achat, points bonus et réductions pour votre anniversaire et lors d'événements toute l'année grâce à votre carte fidélité
- Voir les offres valables sur des milliers de références (exceptés les médicaments et dispositifs médicaux remboursables ou non, prescrits ou non, et certains autres produits soumis à règlementation spécifique)

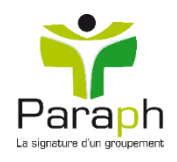

# Démarrer le programme fidélité

Lors de l'ouverture de votre carte de fidélité, vous recevez instantanément un email de bienvenue dans lequel vous pouvez initialiser votre mot de passe et accepter les préférences de communication.

Nous sommes ravis de vous accueillir dans le programme de fidélité de votre pharmacie PARAPH.

Pour vous remercier de votre adhésion, nous avons le plaisir de vous offrir 60 points !

(valables sur tous les produits éligibles dans nos pharmacies participantes)

Il ne vous reste plus que deux étapes pour valider votre inscription,

- 1. Activez votre compte en <u>cliquant ici</u> pour générer votre mot de passe
- 2. Nous confirmer votre accord pour recevoir nos actualités et nos bons plans par email

Oui, je vous confirme mon accord\*

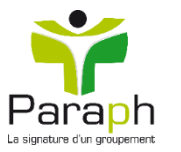

### Initialiser mon mot de passe

Pour initialiser le mot de passe, cliquer sur le lien suivant :

Nous sommes ravis de vous accueillir dans le programme de fidélité de votre pharmacie PARAPH.

Pour vous remercier de votre adhésion, nous avons le plaisir de vous offrir 60 points !

(valables sur tous les produits éligiples dans nos pharmacies participantes)

Il ne vous reste plus que deux étapes pour valider votre inscription,

- 1. Activez votre compte en cliquant ici pour générer votre mot de passe
- 2. Nous confirmer votre accord pour recevoir nos actualités et nos bons plans par email

Oui, je vous confirme mon accord\*

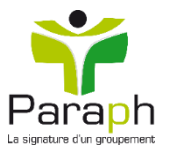

### Initialiser mon mot de passe

Renseigner le mot de passe (2 fois) puis cliquer sur « Envoyer »

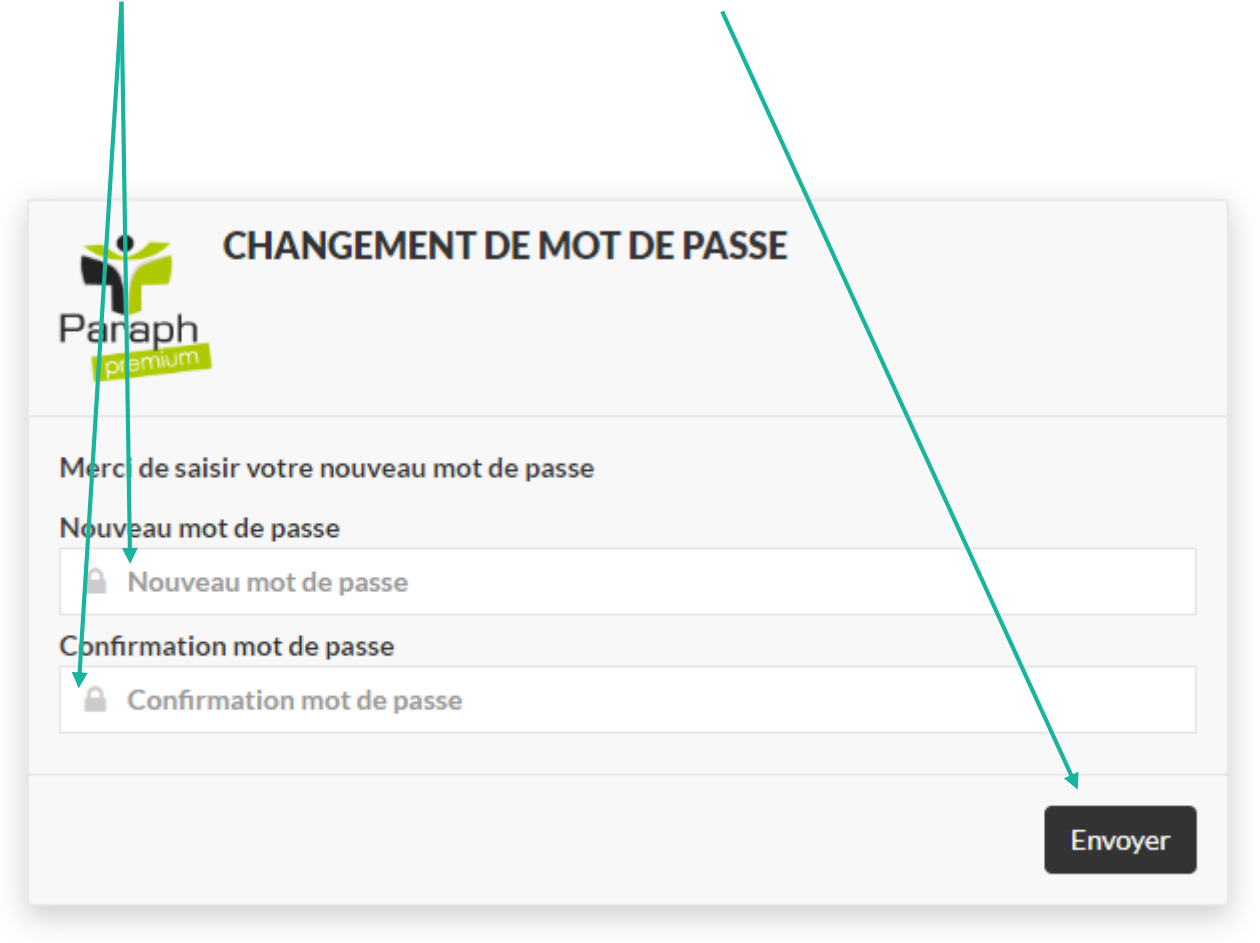

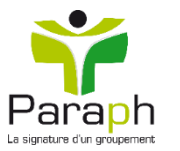

Ca y est ! Le mot de passe est enregistré !

### Accepter les préférences de communication

*Afin que le programme de fidélité fonctionne, et que vous receviez toutes les offres, Il vous reste à accepter les préférences de communication.* 

Sur le mail de bienvenue, cliquer sur le bouton « Oui je vous confirme mon accord\* »

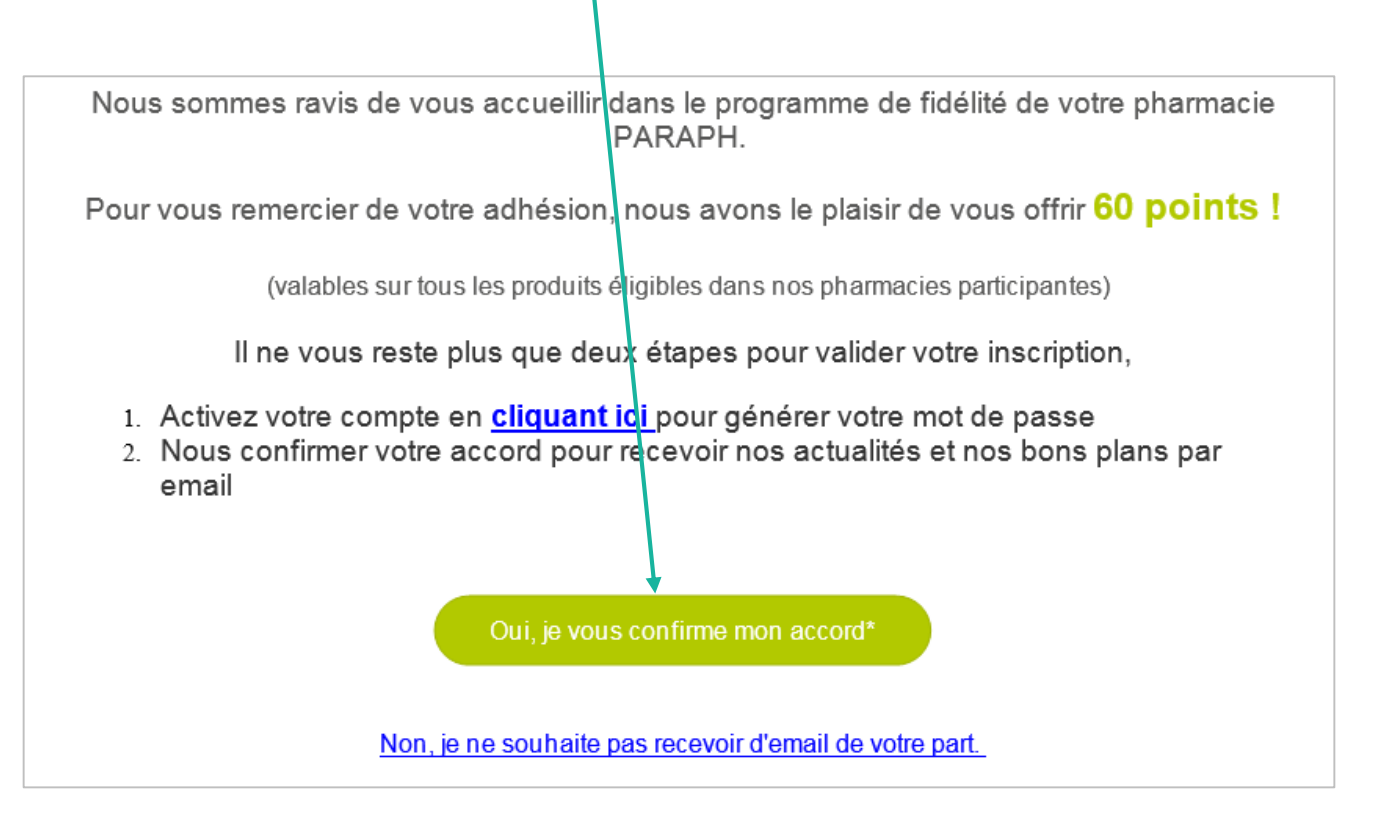

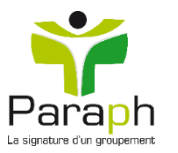

### Accepter les préférences de communication

Cliquer sur la bouton « Non » pour le transformer en « Oui ». Puis cliquer sur « Enregistrer »

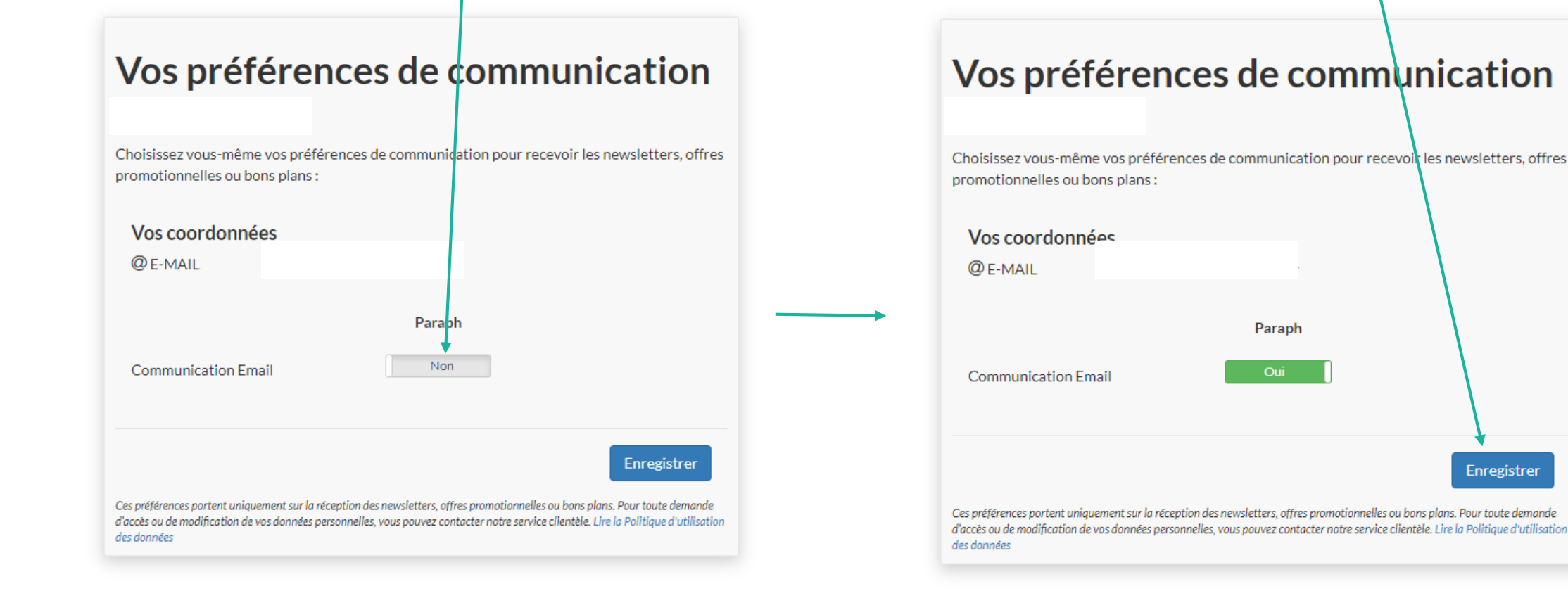

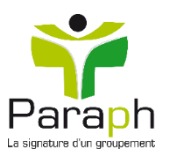

Enregistrer

### Paraph.fr/fidelite/

Lorsque vous vous rendez sur la page paraph.fr/fidelite/

Vous trouvez l'interface suivante, si vous n'êtes pas connecté :

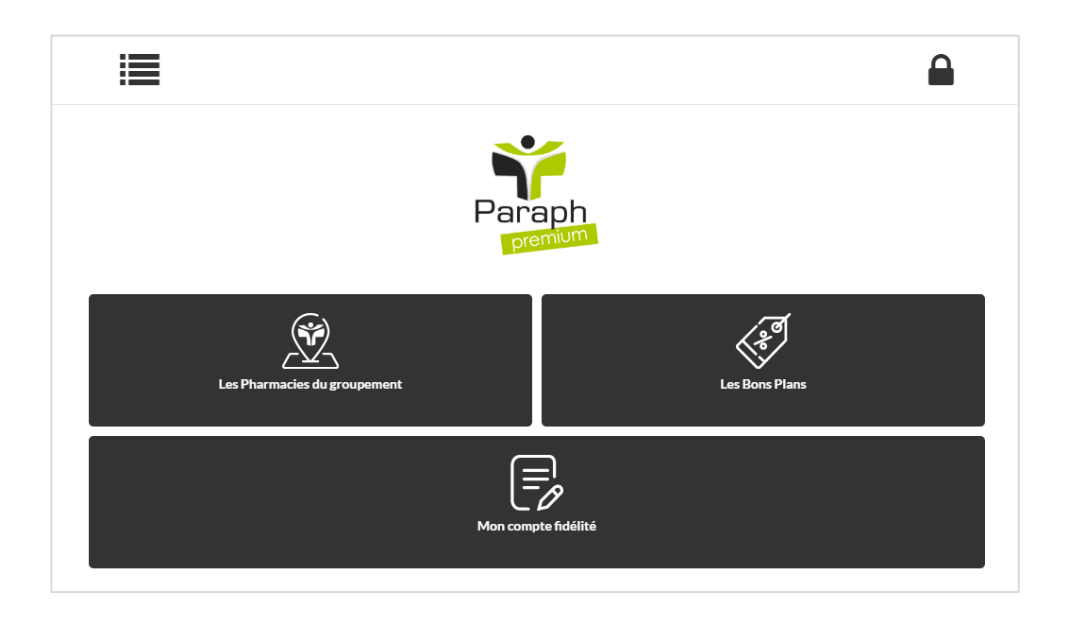

#### Ou celle-ci, si vous êtes connecté :

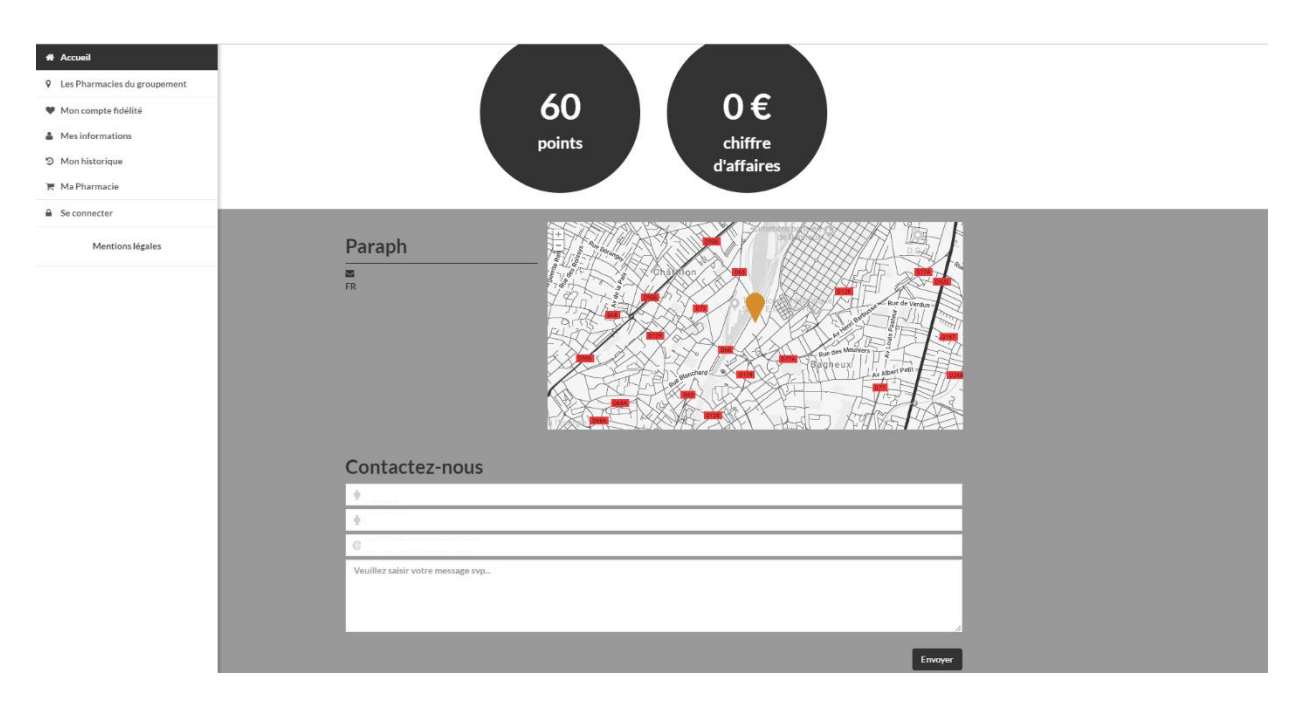

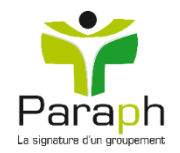

### Trouver une pharmacie

Pour trouver une pharmacie proche de chez vous, cliquez sur « Les pharmacies du groupement »

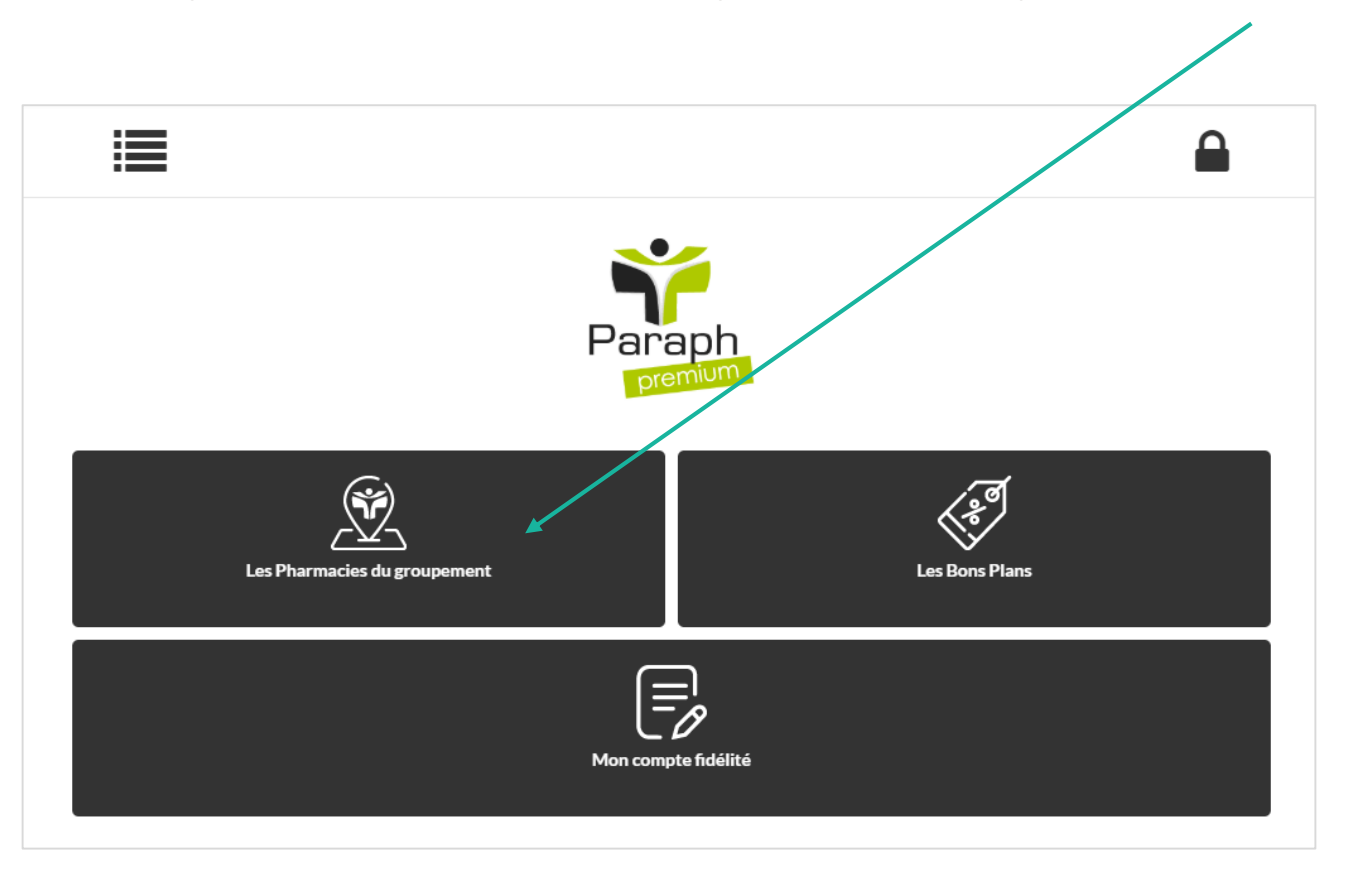

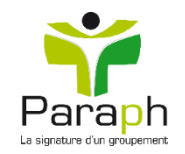

### Trouver une pharmacie

Vous pouvez taper le nom de la ville dans la barre de recherche puis cliquer sur « Trouver »

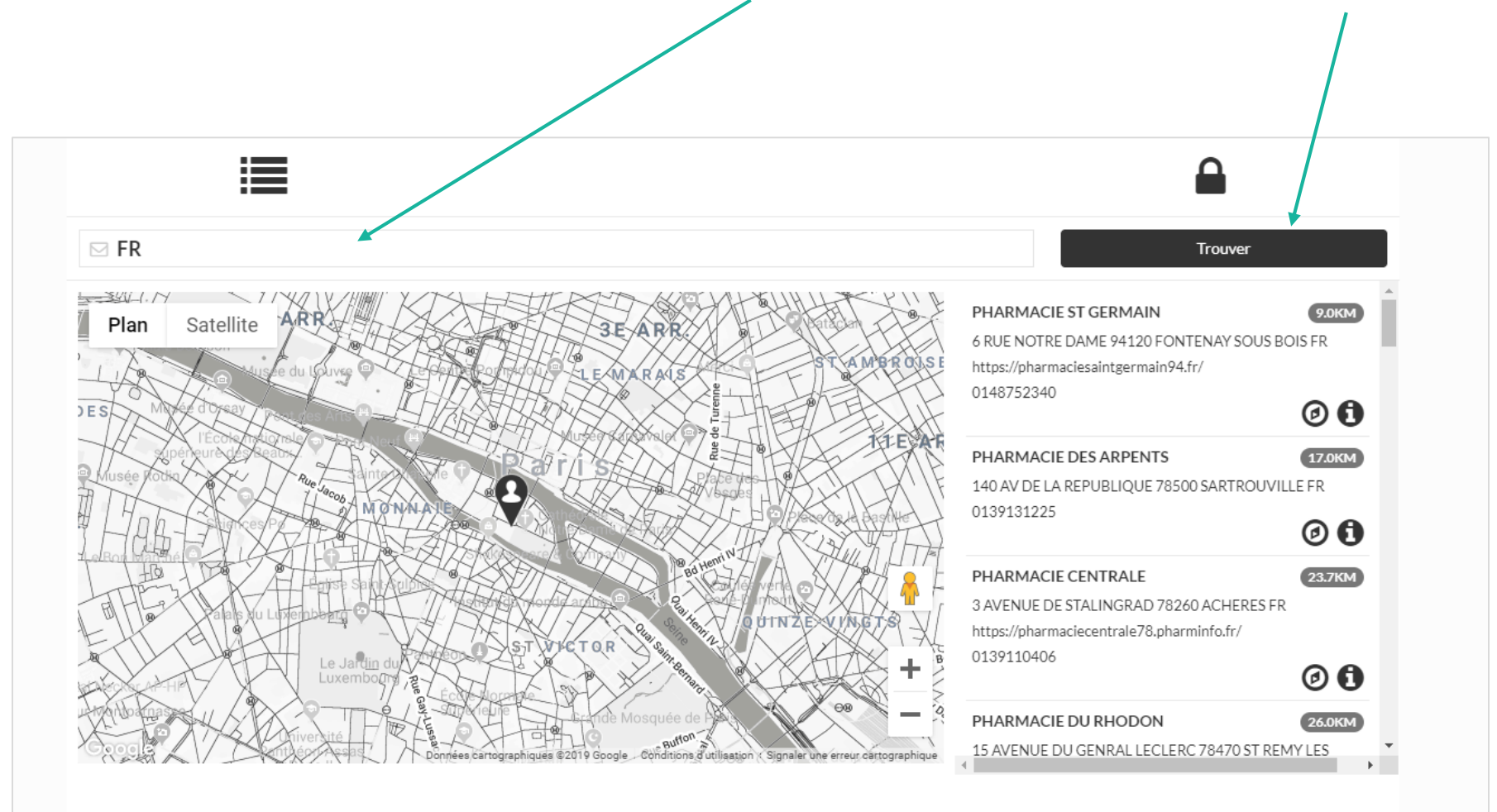

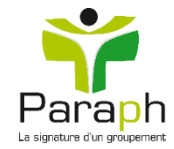

### **Trouver les bons plans**

Vous trouverez toutes les offres du moment en cliquant sur « Les bons plans »

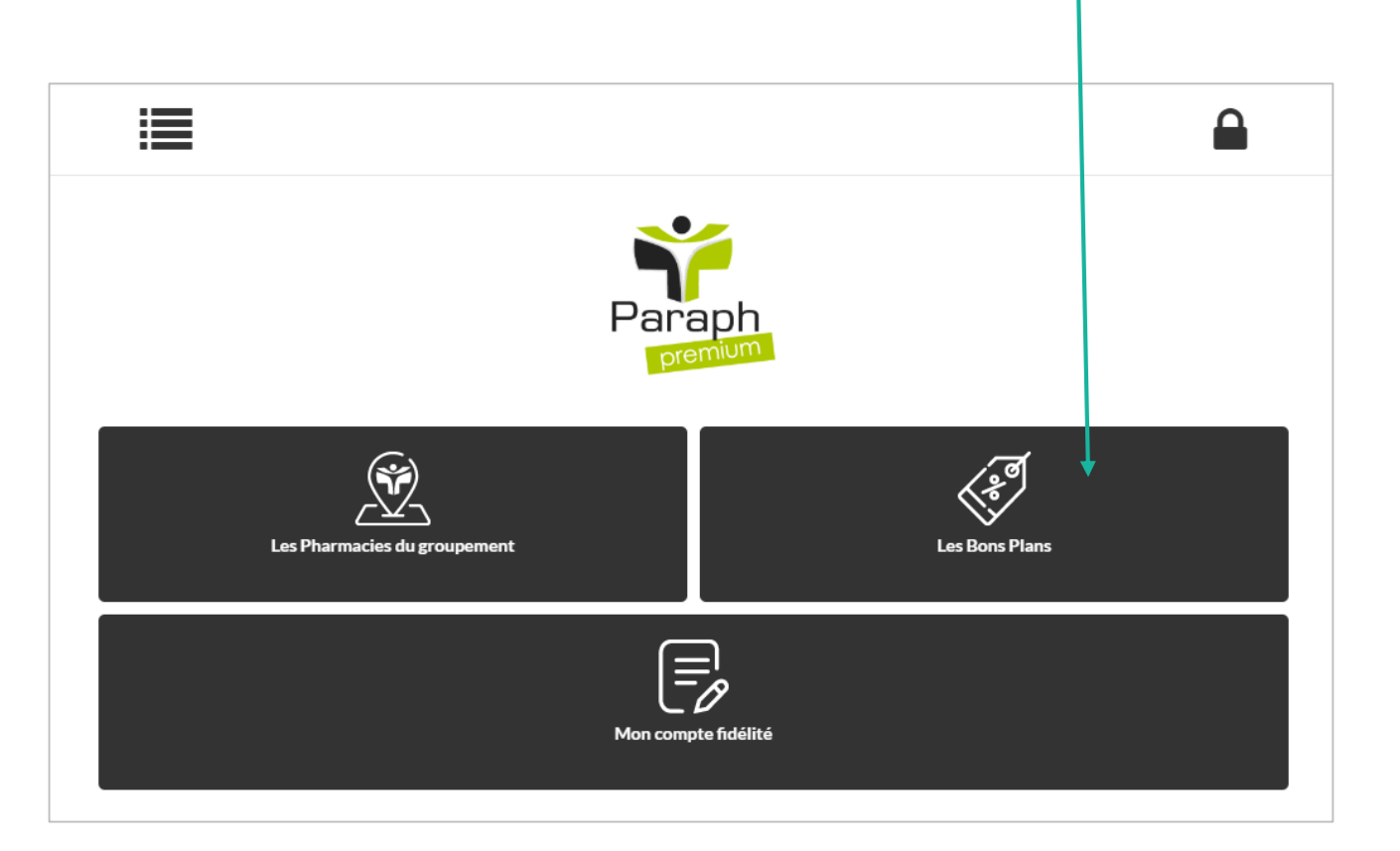

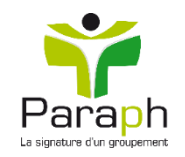

### Mes informations

Vous trouverez les informations lié à votre carte fidélité (solde, bons d'achat, etc.) dans « Mon compte fidélité »

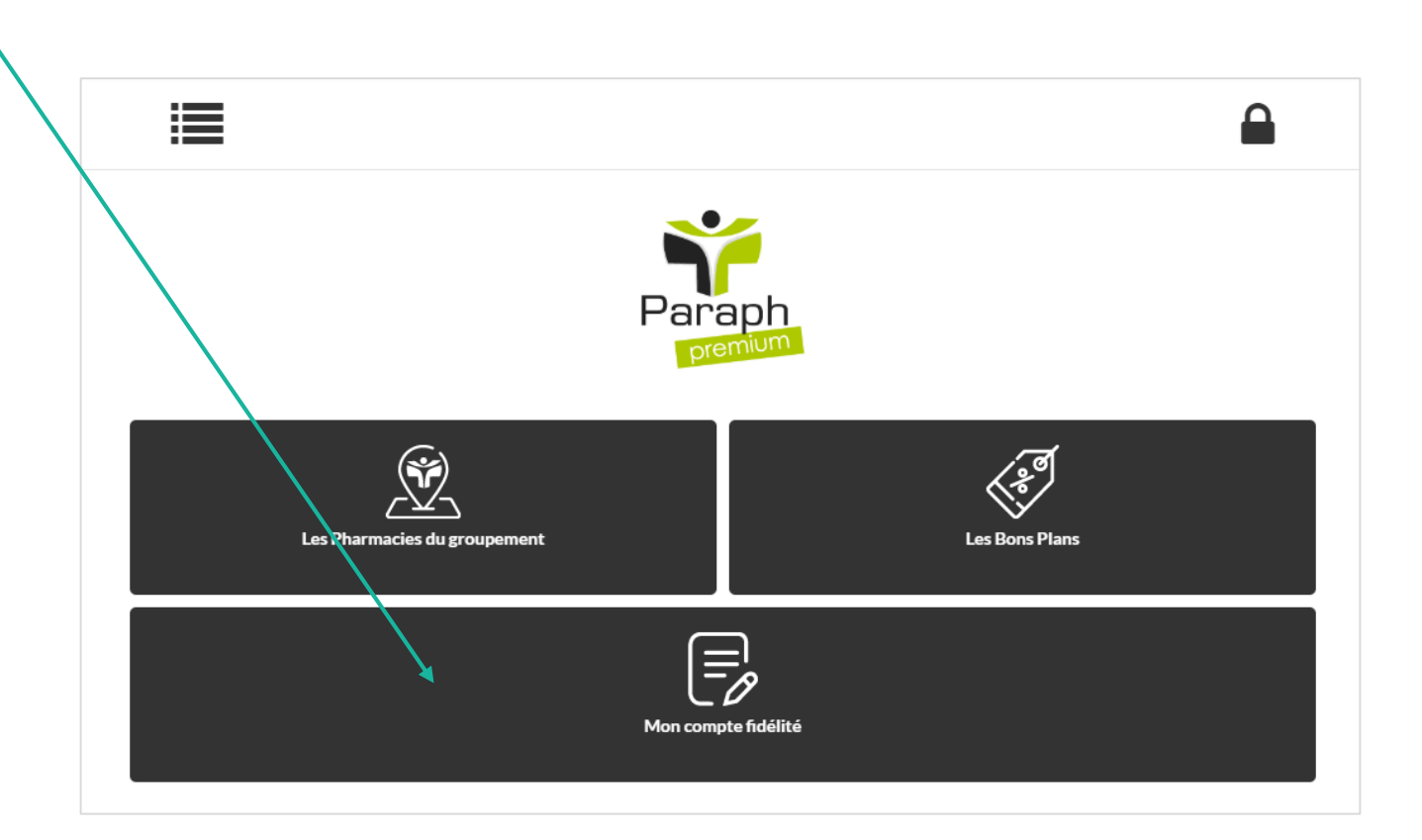

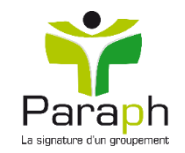

### Mes informations

En vous connectant vous trouverez toutes vos informations :

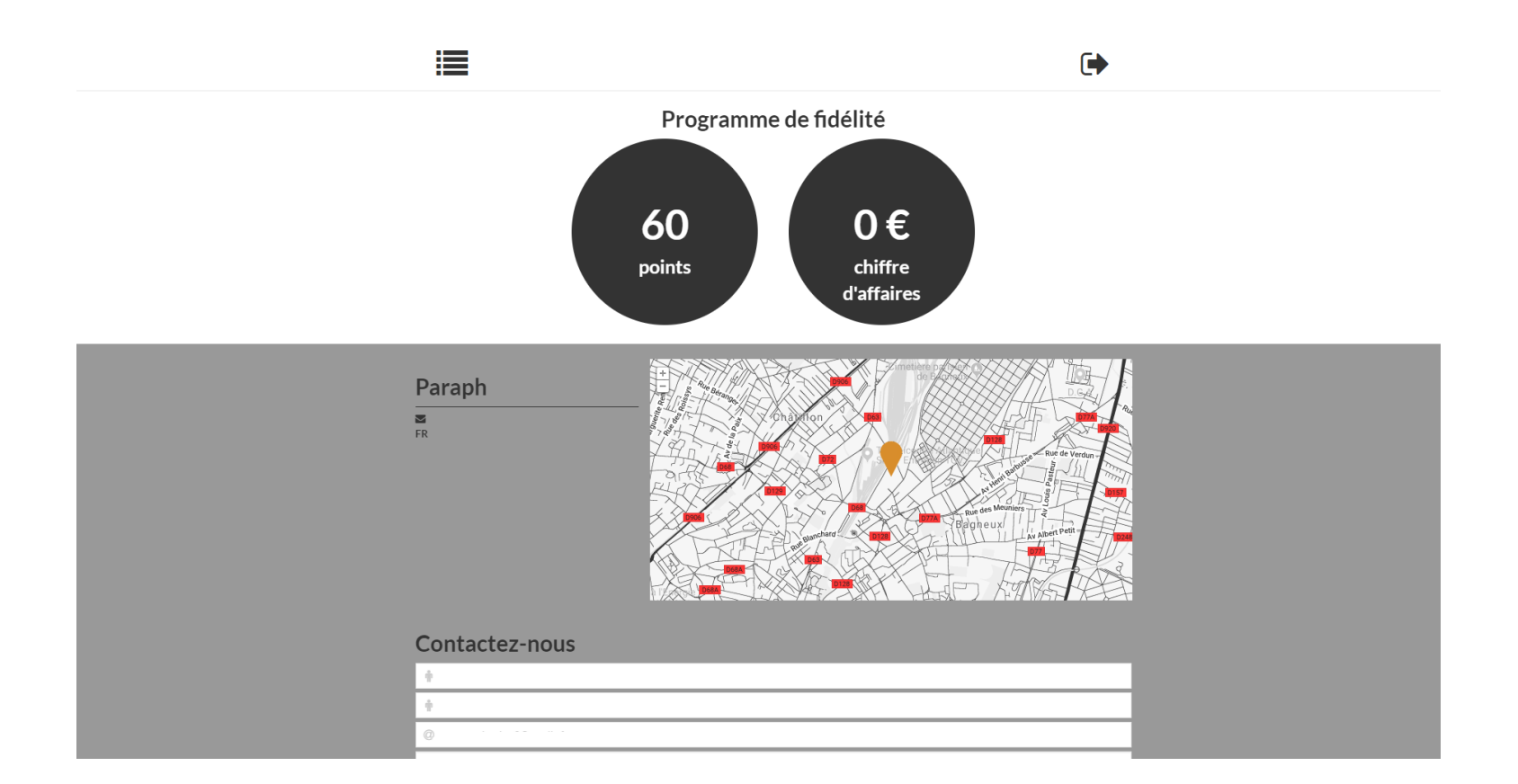

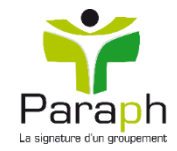

### Naviguer sur le module

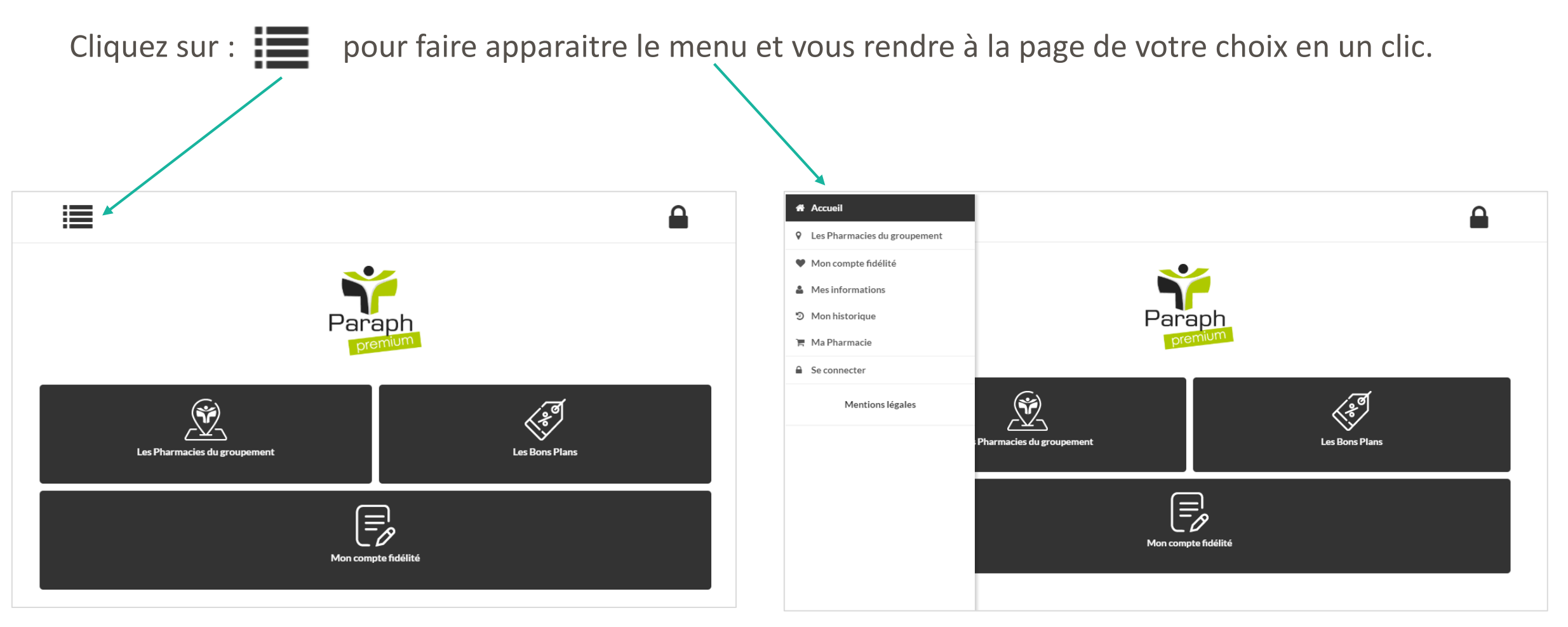

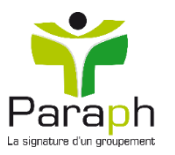

## Compléter mon profil à 100%

*En complétant votre profil à 100% vous bénéficiez de 20 points supplémentaires* 

Rendez-vous dans le menu à gauche, cliquez sur « mes informations »

| ccueil                     |                               | ( |
|----------------------------|-------------------------------|---|
| s Pharmacies du groupement |                               |   |
| o compte fidélité          |                               |   |
| as informations            |                               |   |
| n historique               | Vos informations personnelles |   |
| a Pharmacie                | Civilité *                    |   |
| harmacie                   | $\vec{Q}$ madame              | ٣ |
| déconnecter                | Nom *                         |   |
| Mentions légales           | ÷                             |   |
|                            | Prénom *                      |   |
|                            | ÷                             |   |
|                            | Identifiant *                 |   |
|                            | ۵                             |   |
|                            | Mot de passe *                |   |
|                            | ••••••                        |   |
|                            | â ••••••                      |   |
|                            | Nº carte                      |   |
|                            |                               |   |
|                            | Date de naissance             |   |
|                            | <u> </u>                      |   |
|                            |                               |   |
|                            | Informations de contact       |   |
|                            | Email *                       |   |
|                            | (P)                           |   |
|                            | Mobile                        |   |
|                            | Mobile                        |   |

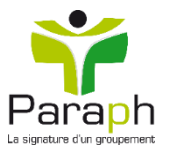

## Compléter mon profil à 100%

Remplir l'ensemble des informations et cliquez sur « enregistrer »

| Nombre d'enfants (renseignez U si pas d'enfant)                                  |       |  |
|----------------------------------------------------------------------------------|-------|--|
| Nombre d'enfants (renseignez 0 si pas d'enfant)                                  |       |  |
| Date de naissance enfant 1                                                       |       |  |
| <b>m</b>                                                                         |       |  |
| Date de naissance enfant 2                                                       |       |  |
| <b>m</b>                                                                         |       |  |
| Date de naissance enfant 3                                                       |       |  |
| <b> </b>                                                                         |       |  |
| Date de naissance enfant 4                                                       |       |  |
| <b>m</b>                                                                         |       |  |
| Date de naissance enfant 5                                                       |       |  |
| <b>1</b>                                                                         |       |  |
| Catégories pour lesquelles vous aimeriez recevoir des offres (sélectionnez jusqu | 'à 4) |  |
|                                                                                  |       |  |
| <ul> <li>J'accepte de recevoir des infos par e-mail</li> </ul>                   |       |  |
|                                                                                  |       |  |

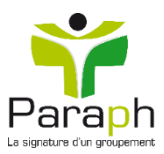

## Compléter mon profil à 100%

Vous points se mettent automatiquement à jour

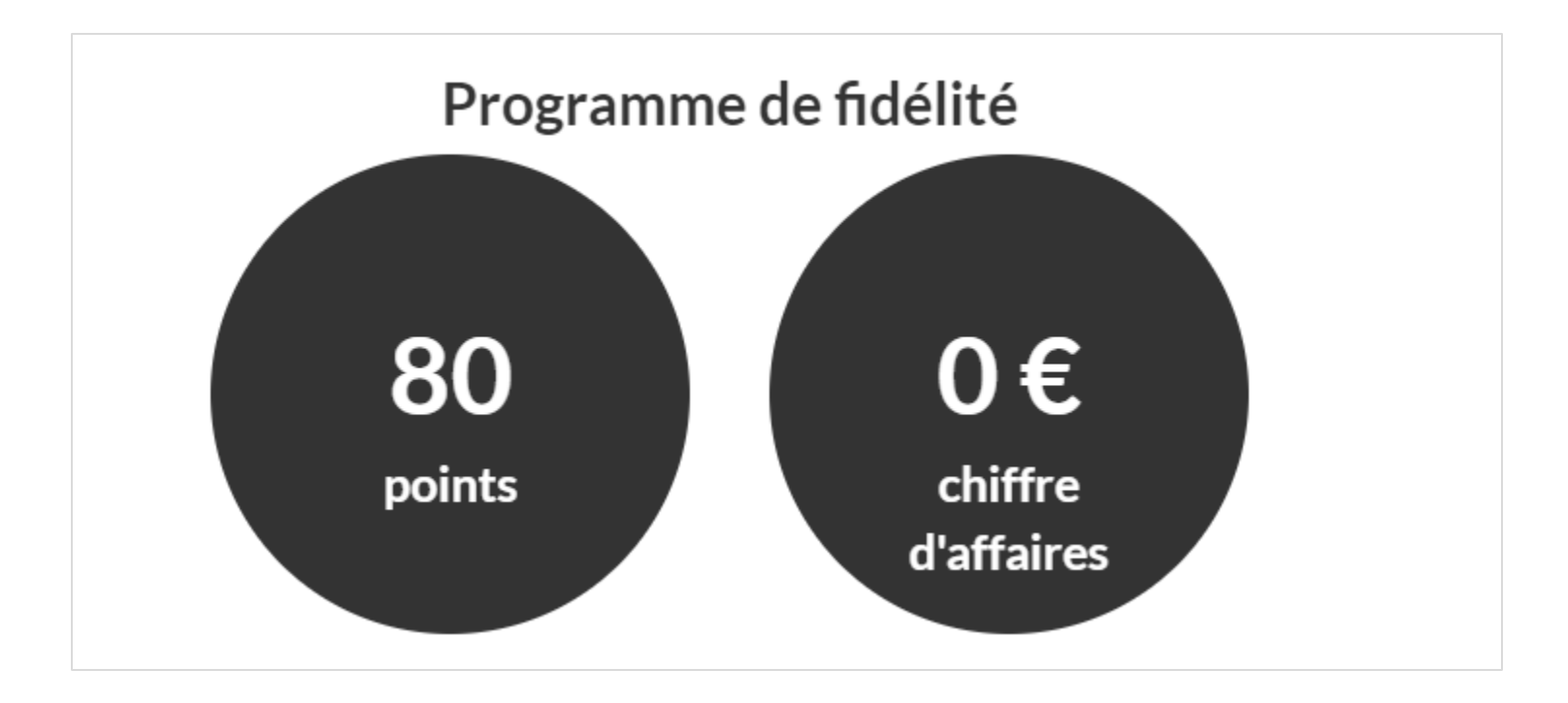

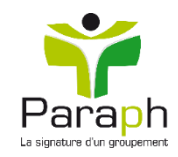

### Mot de passe perdu

Vous avez perdu votre mot de passe ? Rendez-vous sur l'espace de connexion et cliquez sur « Mot de passe oublié? »

| CONNEXION             |                |  |  |  |  |  |  |
|-----------------------|----------------|--|--|--|--|--|--|
| Identifiant           |                |  |  |  |  |  |  |
| 💄 Identifiant         |                |  |  |  |  |  |  |
| Mot de passe          |                |  |  |  |  |  |  |
| Mot de passe          | 0              |  |  |  |  |  |  |
|                       |                |  |  |  |  |  |  |
| Mot de passe oublié ? | f Se connecter |  |  |  |  |  |  |
|                       |                |  |  |  |  |  |  |

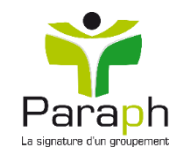

### Mot de passe perdu

Remplissez les champs demandés (email ou mobile ou N° de la carte) Et cliquez sur « Envoyer »

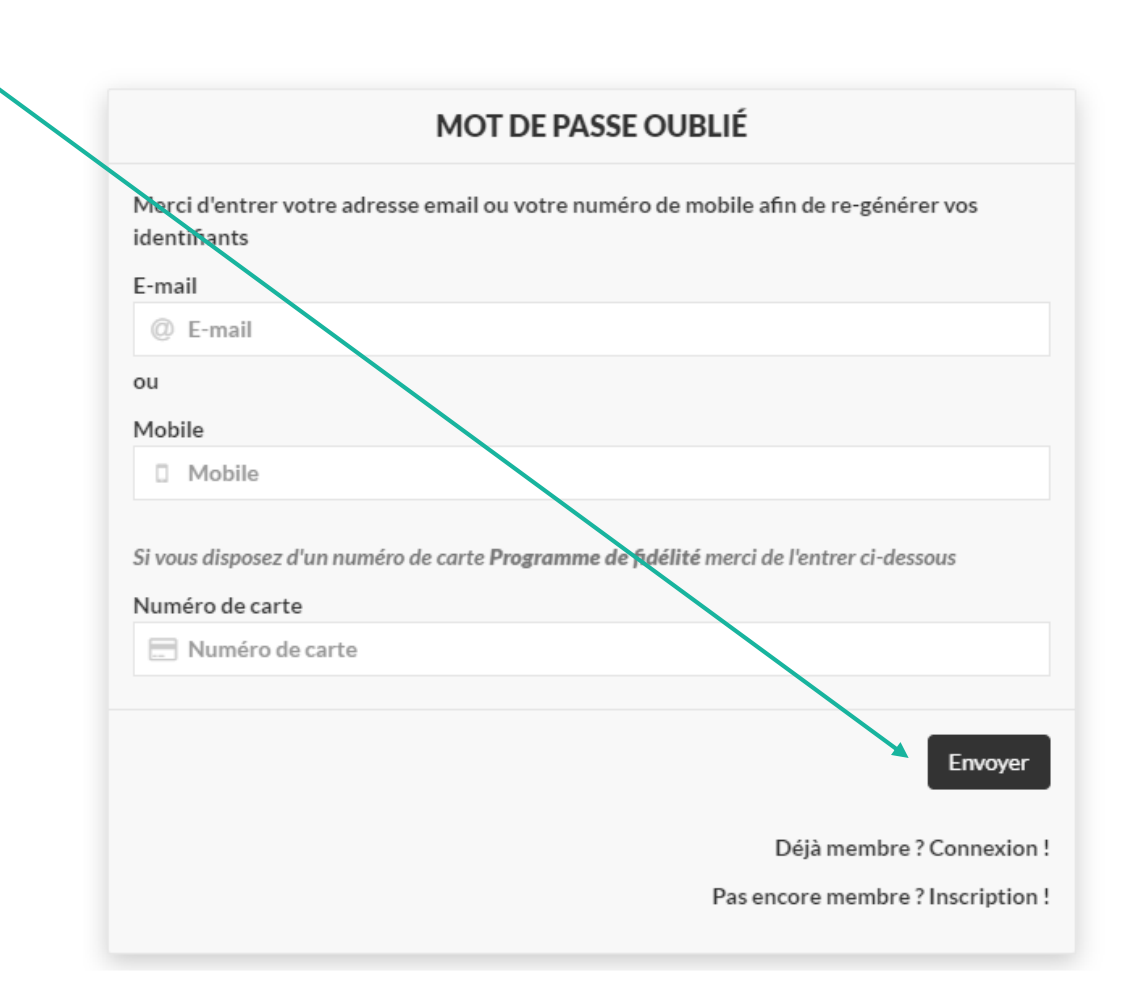

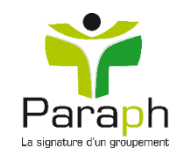

### Mot de passe perdu

Vous allez recevoir un email pour réinitialiser votre mot de passe

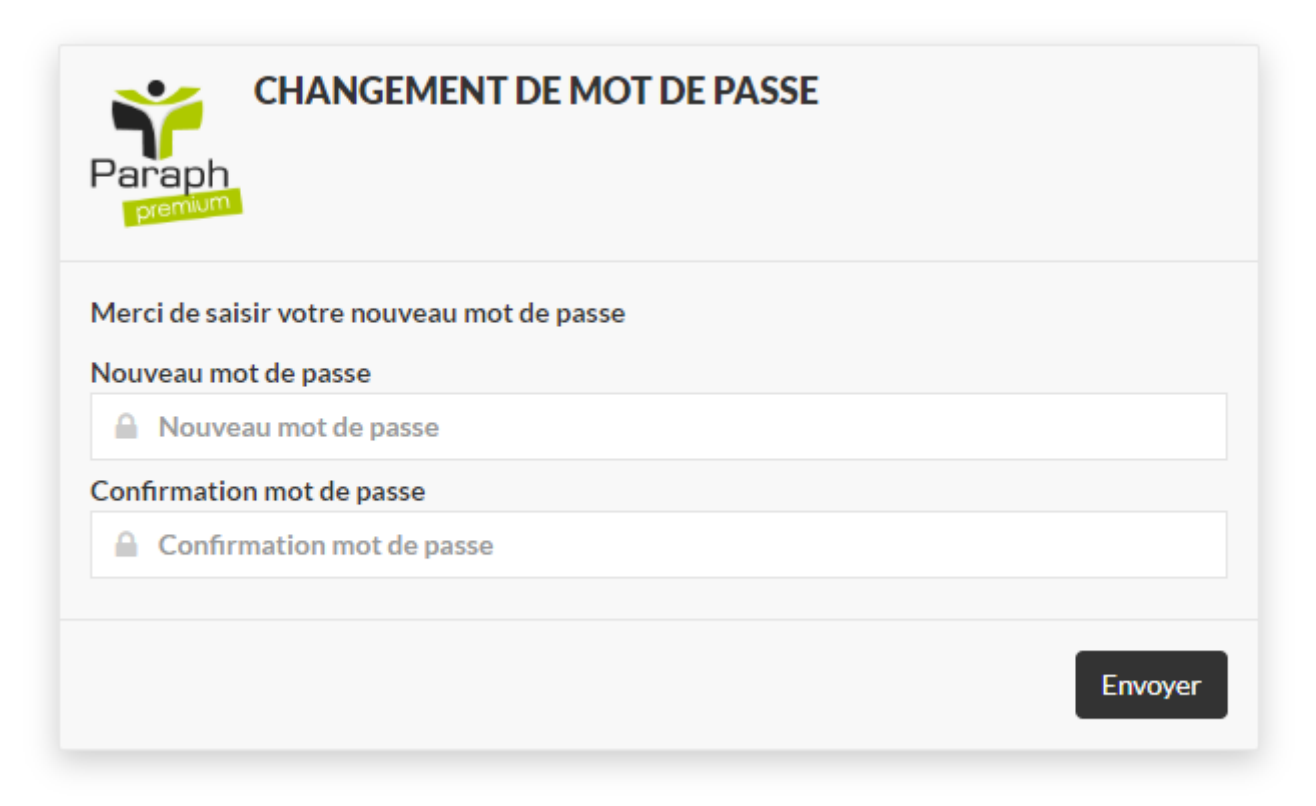

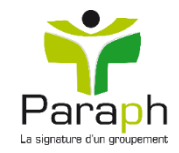